## Såhär gör du!

# Ansökan till kurser hos Vuxenutbildningen

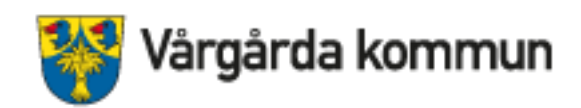

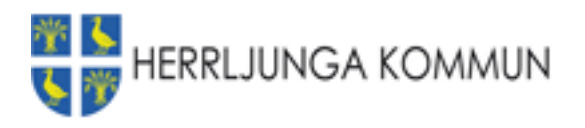

### Hitta vår hemsida- du kan till exempel googla vuxenutbildning Vårgårda

#### Du kan gå direkt till e-tjänsten om du vill: https://eservice.vargarda.se/EXT1\_35

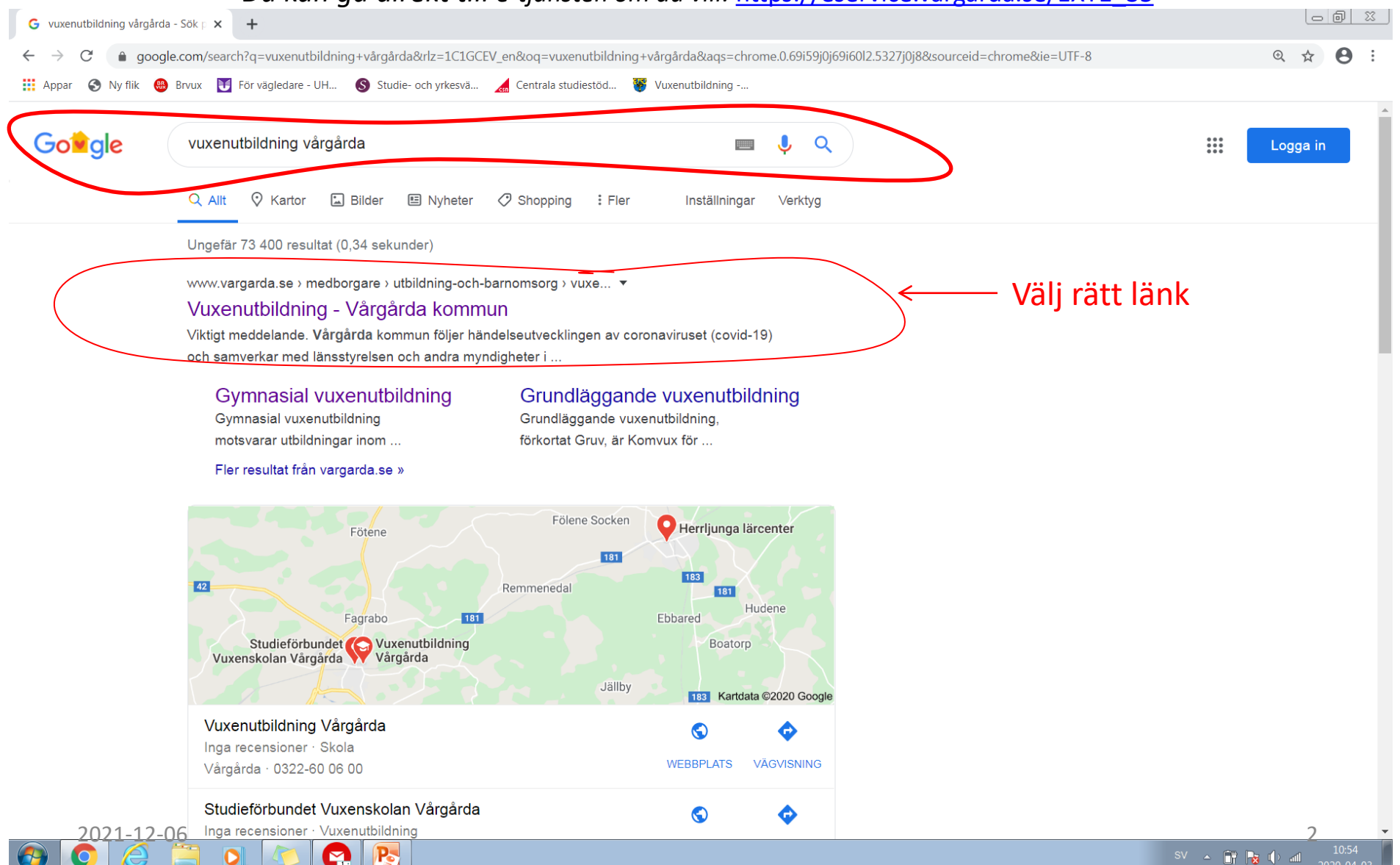

### Gå till vår e-tjänst: längst ner på sidan.

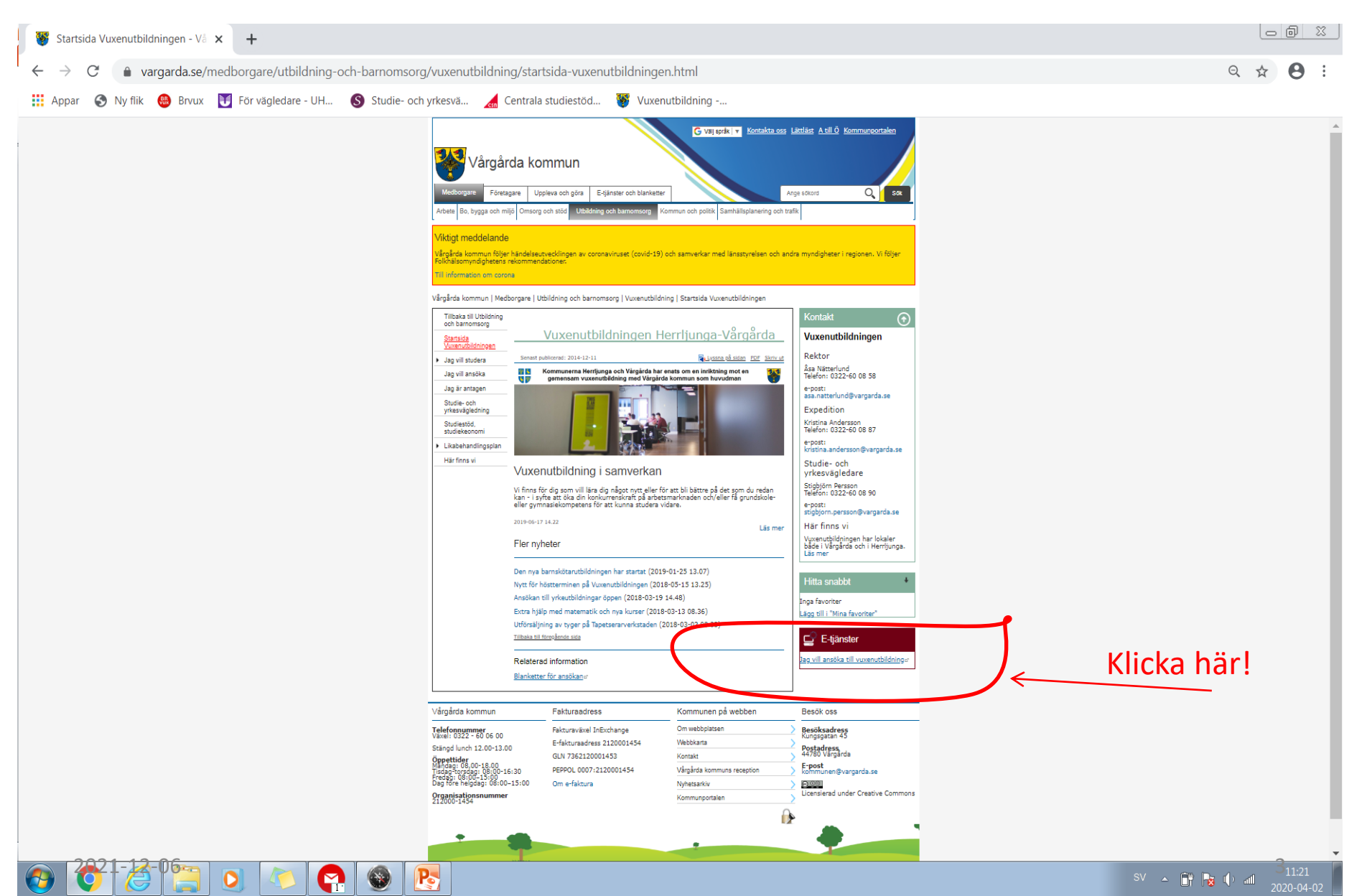

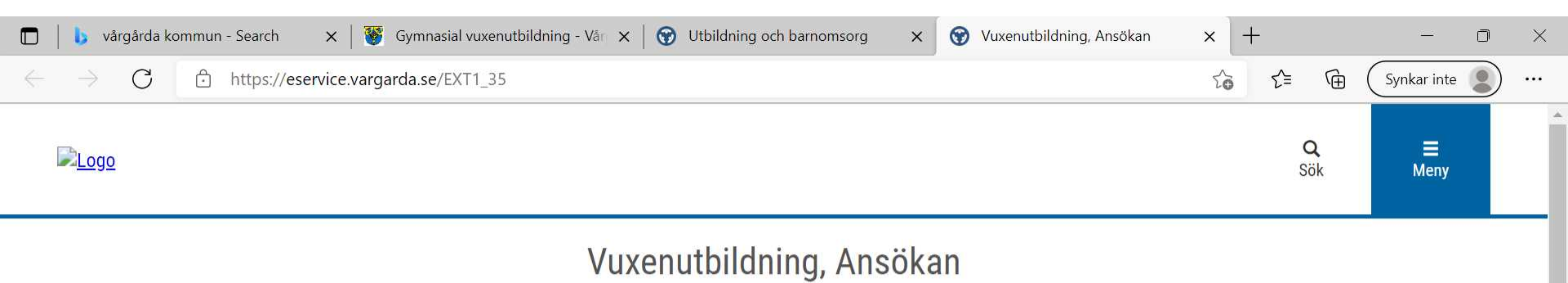

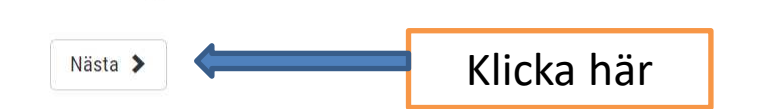

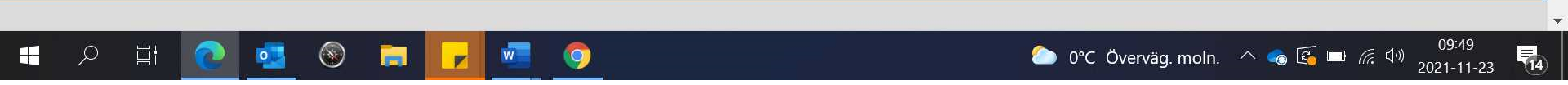

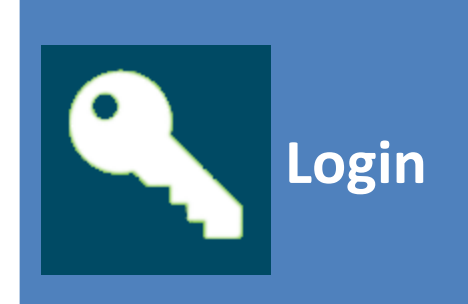

Logga in som vårdnadshavare/medborgare

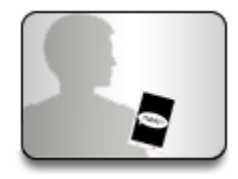

SMS inloggning

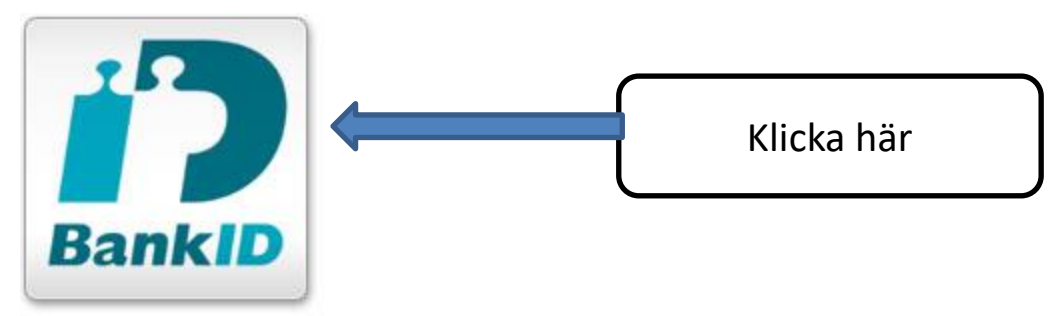

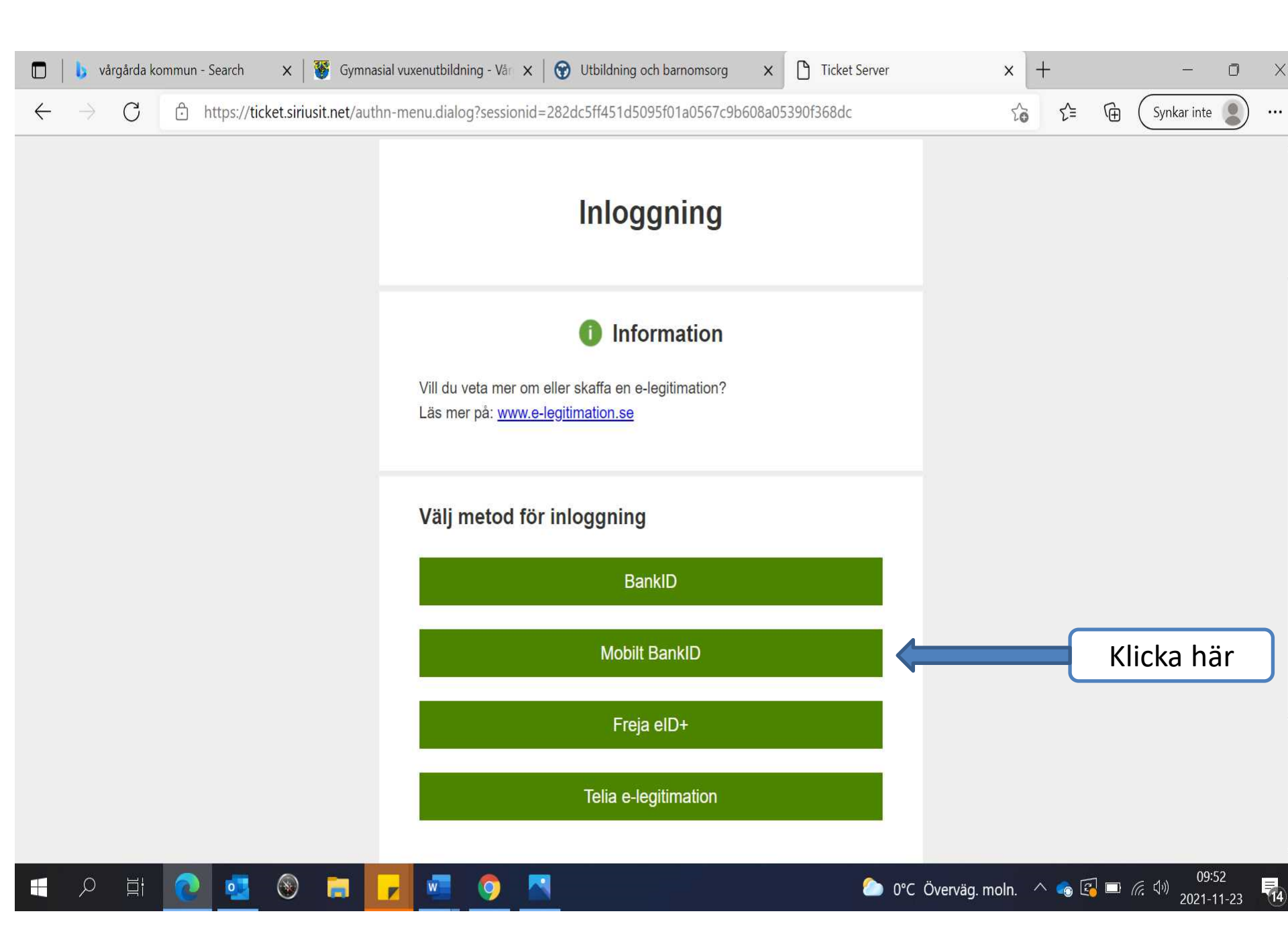

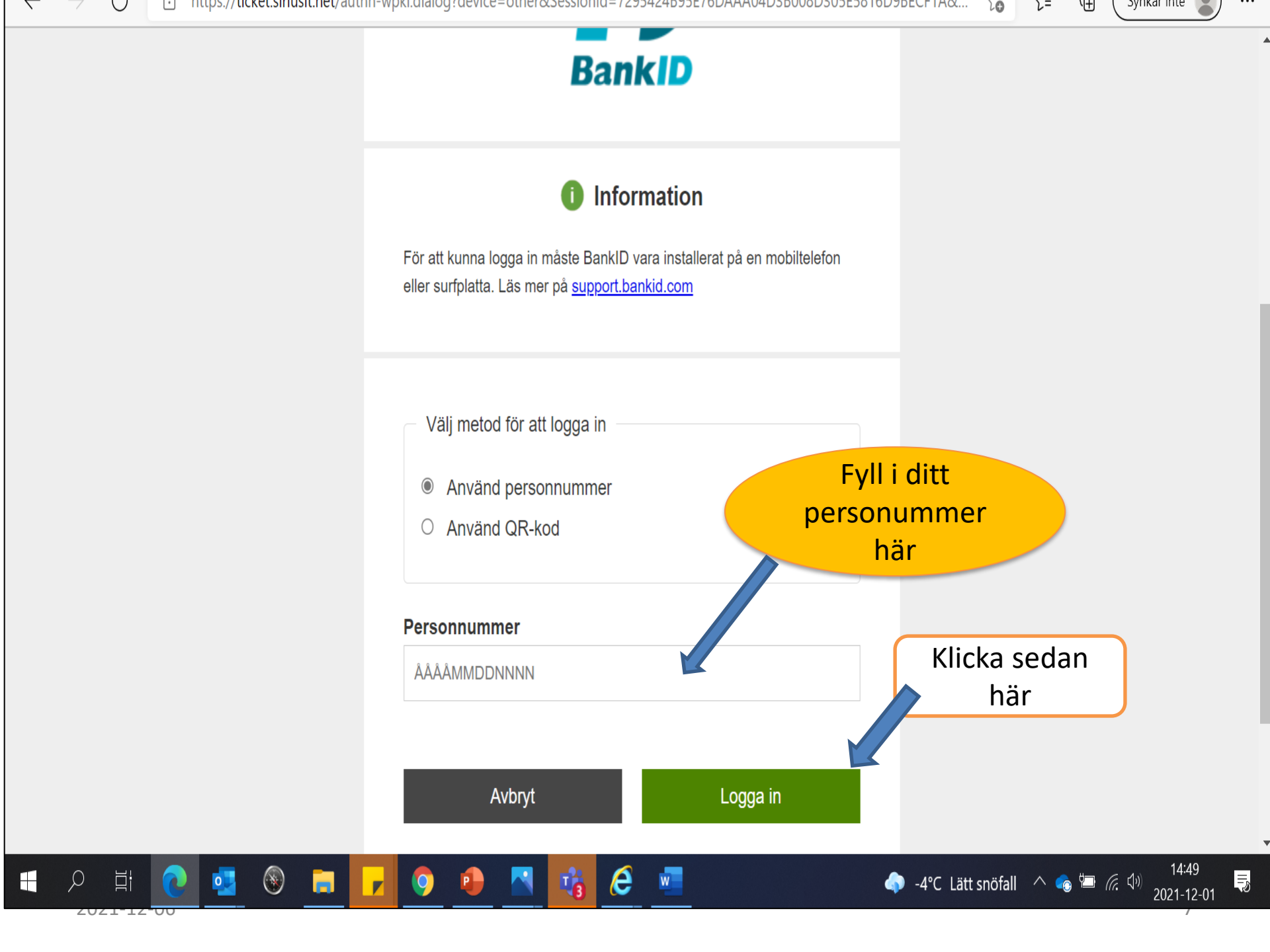

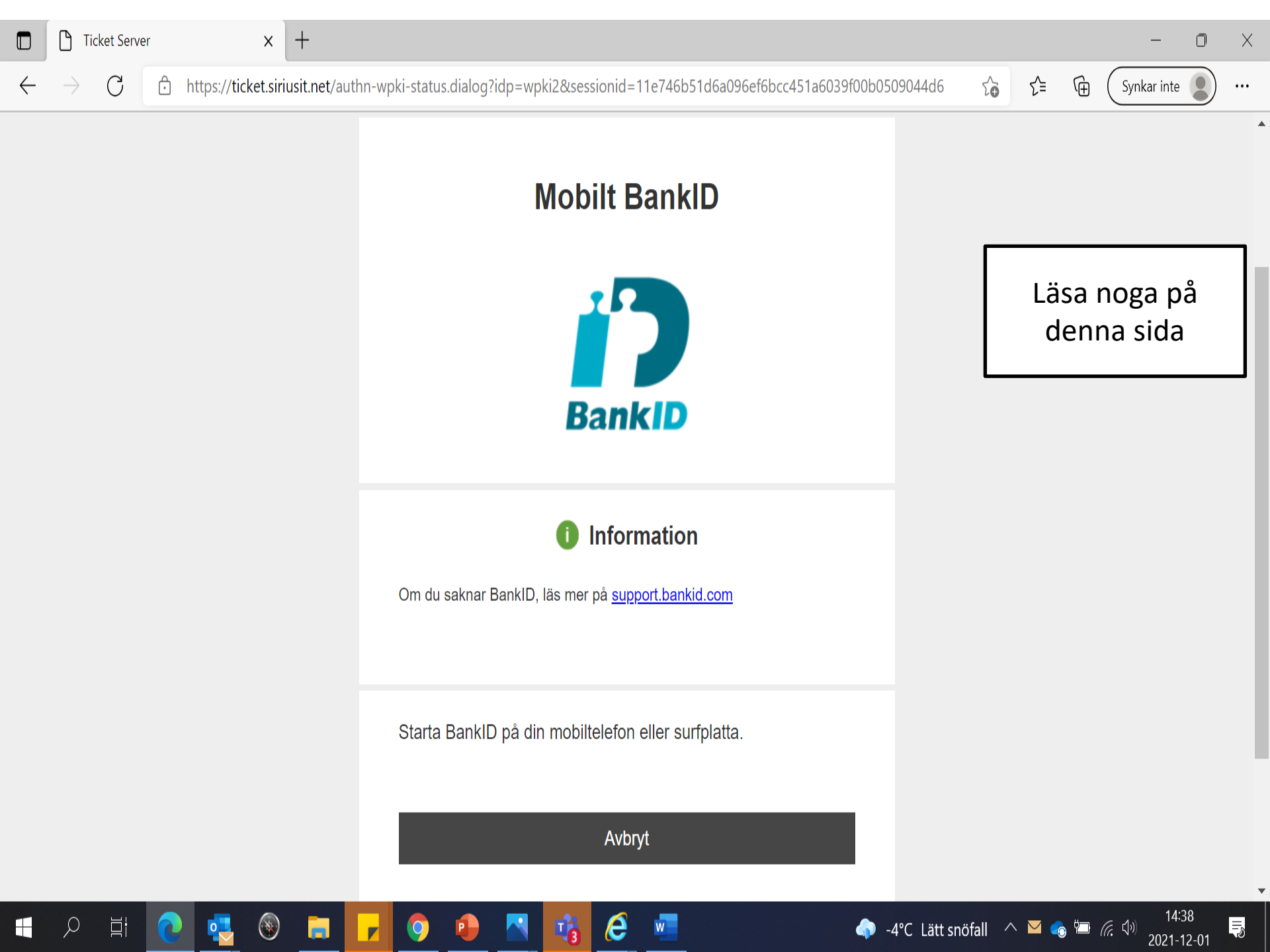

### Lite information, läs genom här

#### Stäns

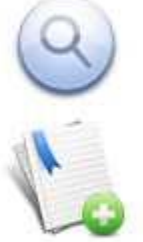

#### Sök kurser

Sök fram kurser genom att använda trädet till vänster eller sökfältet högst upp på sidan.

#### Lägg till kurser i din ansökan

Efter du sökt fram kurser kan du lägga till önskad kurs genom att klicka på knappen [Välj] längst till höger på respektive kursrad.

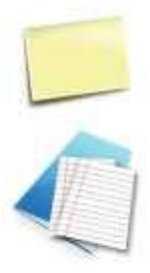

#### Komplettera ansökan

Fyll i kontaktuppgifter och besvara eventuella kompletterande frågor. Klicka sedan på 'Fortsätt' för att gå vidare.

#### Bekräfta & Skicka ansökan

Kontrollera att de uppgifter du fyllt i stämmer. Klicka på 'Skicka ansökan' för att lämna in din ansökan.

#### Stäng

#### Ansökan Vux Vårgårda

Kursutbud

- Grundläggande Vuxenutbildning
- 🚽 Gymnasial vuxenutbildning
- \_\_\_\_ Yrkesvux

Välj grund eller gymnasiekurs här Välkommen till Herrljunga-Vårgårda vuxenutbildnings webbansökan.

De uppgifter du lämnar i din ansökan, personnummer, namn och kontaktinformation, registreras och behandlas i enlighet med Dataskyddsförordningen, GDPR.

Nästa ansökningsperiod öppnar 211115 för kursstart 220117

#### Så här gör du din ansökan

- 1. Välj din kurser från kurskatalogen. Du kan hitta kurser via trädet till vänster.
- 2. Efter du gjort dina val klickar du på länken "Fortsätt" för att komplettera och skicka in din ansökan
- 3. Du som inte är folkbokförd i Herrljunga / Vårgårda kommun, skriv ut din kvittens och skicka till din hemkommun.

Mina val

Totalt: 0 poäng

Mina kurser

Gå vidare

#### Välj kursi detta exempel väljs svenska som andra språk, nationell delkurs 2 😯 Vuxenutbildning, Ansökan 🗙 🚯 Ansökan Vux х + lifecare.vargarda.se/HCW.Welfare.CC.AdultChoiceWeb/ApplicantHome.aspx?Actor=Actor Client&domain=Vargarda PROC&artifact=vUa9jcVoi327CZBiKANE0clyde С Appar Brvux 🔰 För vägledare - UH... 🔇 Studie- och yrkesvä... 🔏 Centrala studiestöd... 🦉 Vuxenutbildning -... Θ Ny flik BR Ansökan Vux Mina val Kursutbud Sökta kurser Grundläggande vuxenutbildning / Grundläggande kurser distans Svenska som andraspråk, nationell - Grundläggande vuxenutbildning 200p 前 delkurs 2 Grundläggande kurser dagtid Ska du söka till Grundläggande vux Matematik/Engelska måste du veta vilken delkurs du ska söka. Detta gör att du måste komma in till oss och göra en nivatest Totalt: 200 poäng innan du gör ansökan. Du anmäler dig till nivåtest matematik via mail till vivi.fahlgren@vargarda.se nivåtest Engelska via mail till geoffrey.hill@vargarda.se ange Grundläggande kurser distans ditt namn, ditt personnummer och ditt telelefonnummer. Du kommer sedan att få en tid för test Gymnasial vuxenutbildning Mina kurser Gymnasiala kurser dagtid Gå vidare Gymnasiala kurser distans Distanskurserna genomförs av extern utbildningsanordnare Exlearn Education. Kurserna läses i regel över 10 veckor, vilket motsvarar 100% 🖦 Yrkesvux studietakt för en kurs på 200 poäng. Vill du läsa med annan studietakt kontakta administratör kristina.andersson@vargarda.se Vård och Omsorgsutbildning - Vård och Omsorgskurser Vald kurs hamnar här Länk till Exlearn Educations hemsida www.exlearnedu.se Kursutbud Engelska, nationell delkurs 1 GRNENGA VT16-HT20 100 poäng Välj EN GRUV DK1 DISTANS S20 Komvux 1 jun 2020 - 7 aug 2020 Distans Engelska, nationell delkurs 2 VT16-HT20 GRNENGB 100 poäng Välj Komvux EN GRUV DK2 DISTANS S20 1 jun 2020 - 7 aug 2020 Distans Engelska, nationell delkurs 3 GRNENGC VT16-HT20 200 poäng Välj Komvux EN GRUV DK3 DISTANS S20 1 jun 2020 - 7 aug 2020 Distans Engelska, nationell delkurs 4 GRNENGD VT16-HT20 200 poäng Välj Komvux EN GRUV DK4 DISTANS S20 1 jun 2020 - 7 aug 2020 Distans Matematik, nationell delkurs 1 GRNMATA VT16-HT20 100 poäng Välj MA GRUV DK1 DISTANS S20 1 jun 2020 - 7 aug 2020 Komvux Distans Matematik, nationell delkurs 2 GRNMATB VT16-HT20 100 poäng Välj Komvux MA GRUV DK2 DISTANS S20 1 jun 2020 - 7 aug 2020 Distans Matematik, nationell delkurs 3 GRNMATC VT16-HT20 200 poäng Välj Komvux MA GRUV DK3 DISTANS S20 1 jun 2020 - 7 aug 2020 Distans Välj genom att Matematik, nationell delkurs 4 GRNMATD VT16-HT20 200 poäng Välj DICTANC C HA CDUN D Komvu: klicka på rutan Svenska som andraspråk, nationell delkurs 2 GRNSVAB VT16-HT20 200 poäng Vald SVA GRUV DK2 DISTANS S20 1 jun 2020 - 7 aug 2020 Distans Komvux Svenska som andraspråk, nationell delkurs 3 VT16-HT20 GRNSVAC 200 poäng "välj" Välj SVA GRUV DK3 DISTANS S20 1 jun 2020 - 7 aug 2020 Komvux Distans GRNSVAD VT16-HT20 Svenska som andraspråk, nationell delkurs 4 200 poäng Välj SVA GRUV DK4 DISTANS S20 1 jun 2020 - 7 aug 2020 Distans Komvux GRNSVEB Svenska, nationell delkurs 2 VT16-HT20 200 poäng Väli

SV 🔺 📑 🙀 🕩 📶

#### När du valt kurs ska du klicka på "gå vidare". 00 × + 😯 Vuxenutbildning, Ansökan × 🚱 Ansökan Vux Iifecare.vargarda.se/HCW.Welfare.CC.AdultChoiceWeb/ApplicantHome.aspx?Actor=Actor Client&domain=Vargarda PROC&artifact=vUa9jcVoi327CZBiKANE0clyde $\leftarrow$ $\rightarrow$ C Appar Ο Ny flik 🚇 Brvux 🔰 För vägledare - UH... 🔇 Studie- och yrkesvä... 🖼 Centrala studiestöd... 👹 Vuxenutbildning -... Ansökan Vux Mina val Kursutbud Sökta kurser Grundläggande vuxenutbildning / Grundläggande kurser distans Svenska som andraspråk, nationell - Grundläggande vuxenutbildning 200p 🕅 delkurs 2 Grundläggande kurser dagtid Ska du söka till Grundläggande vux Matematik/Engelska måste du veta vilken delkurs du ska söka. Detta gör att du måste komma in till oss och göra en nivåtest Totalt: 200 poäng innan du gör ansökan. Du anmäler dig till nivåtest matematik via mail till vivi.fahlgren@vargarda.se\_nivåtest Engelska via mail till geoffrey.hill@vargarda.se ange Grundläggande kurser distans ditt namn, ditt personnummer och ditt telelefonnummer. Du kommer sedan att få en tid för test Gymnasial vuxenutbildning Mina kurse Gymnasiala kurser dagtid Gå vidare Gymnasiala kurser distans Distanskurserna genomförs av extern utbildningsanordnare Exlearn Education. Kurserna läses i regel över 10 veckor, vilket motsvarar 100% - Yrkesvux studietakt för en kurs på 200 poäng. Vill du läsa med annan studietakt kontakta administratör kristina.andersson@vargarda.se Vård och Omsorgsutbildning л - Vård och Omsorgskurser

#### Klicka här för att gå vidare

Länk till Exlearn Educations hemsida <u>www.exlearnedu.se</u>

P.

 $\sim$ 

#### Kursutbud

| <b>Engelska, nationell delkurs 1</b><br>Komvux        | GRNENGA<br>EN GRUV DK1 DISTANS S20  | <b>VT16-HT20</b><br>1 jun 2020 - 7 aug 2020 | <b>100 poäng</b><br>Distans | Välj  |
|-------------------------------------------------------|-------------------------------------|---------------------------------------------|-----------------------------|-------|
| <b>Engelska, nationell delkurs 2</b><br>Komvux        | GRNENGB<br>EN GRUV DK2 DISTANS S20  | <b>VT16-HT20</b><br>1 jun 2020 - 7 aug 2020 | <b>100 poäng</b><br>Distans | Välj  |
| <b>Engelska, nationell delkurs 3</b><br>Komvux        | GRNENGC<br>EN GRUV DK3 DISTANS S20  | <b>VT16-HT20</b><br>1 jun 2020 - 7 aug 2020 | <b>200 poäng</b><br>Distans | Välj  |
| <b>Engelska, nationell delkurs</b> 4<br>Komvux        | GRNENGD<br>EN GRUV DK4 DISTANS S20  | <b>VT16-HT20</b><br>1 jun 2020 - 7 aug 2020 | <b>200 poäng</b><br>Distans | Välj  |
| Matematik, nationell delkurs 1<br>Komvux              | GRNMATA<br>MA GRUV DK1 DISTANS S20  | <b>VT16-HT20</b><br>1 jun 2020 - 7 aug 2020 | <b>100 poäng</b><br>Distans | Välj  |
| Matematik, nationell delkurs 2<br>Komvux              | GRNMATB<br>MA GRUV DK2 DISTANS S20  | <b>VT16-HT20</b><br>1 jun 2020 - 7 aug 2020 | <b>100 poäng</b><br>Distans | Välj  |
| Matematik, nationell delkurs 3<br>Komvux              | GRNMATC<br>MA GRUV DK3 DISTANS S20  | <b>VT16-HT20</b><br>1 jun 2020 - 7 aug 2020 | <b>200 poäng</b><br>Distans | Välj  |
| Matematik, nationell delkurs 4<br>Komvux              | GRNMATD<br>MA GRUV DK4 DISTANS S20  | <b>VT16-HT20</b><br>1 jun 2020 - 7 aug 2020 | <b>200 poäng</b><br>Distans | Välj  |
| Svenska som andraspråk, nationell delkurs 2<br>Komvux | GRNSVAB<br>SVA GRUV DK2 DISTANS S20 | <b>VT16-HT20</b><br>1 jun 2020 - 7 aug 2020 | <b>200 poäng</b><br>Distans | Vald  |
| Svenska som andraspråk, nationell delkurs 3<br>Komvux | GRNSVAC<br>SVA GRUV DK3 DISTANS S20 | <b>VT16-HT20</b><br>1 jun 2020 - 7 aug 2020 | <b>200 poäng</b><br>Distans | Välj  |
| Svenska som andraspråk, nationell delkurs 4<br>Komvux | GRNSVAD<br>SVA GRUV DK4 DISTANS S20 | <b>VT16-HT20</b><br>1 jun 2020 - 7 aug 2020 | <b>200 poäng</b><br>Distans | Välj  |
| Svenska, nationell delkurs 2                          | GRNSVEB                             | VT16-HT20                                   | 200 poäng                   | 1/212 |

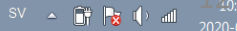

## Svara på frågorna klicka sedan på "nästa"

| 😙 Vuxenutbildning, Ansökan                                                                                                    | × S https://lifecare.vargarda.se/HCW × +                                                                                                    |                                             |         |
|----------------------------------------------------------------------------------------------------|----------------------------------------------------------------------------------------------------|---------------------------------------------|---------|
| ← → C 🌔 lifecare.var                                                                                                    | yarda.se/HCW.Welfare.CC.AdultChoiceWeb/CompleteAndSubmit.aspx                                                                                                    |                                             | ९ ☆ 8 : |
| 👖 Appar 🔇 Ny flik 🚇 Brvu:                                                                                                    | : 💽 För vägledare - UH 🔇 Studie- och yrkesvä 🖽 Centrala studiestöd 😻 Vuxenutbildning                                                                                                    |                                             |         |
| Komplettera och<br>skicka ansökan                                                                                                    | 1. Komplettera         2. Kontaktinformation         3. Bifoga dokument         4. Skicka in                                                                                                    |                                             |         |
| <u>Återvänd till kursutbud</u>                                                                                                    | Komplettera<br>(* Obligatoriskt fält)                                                                                                    |                                             |         |
| Mina val                                                                                                    | Tidigare utbildning *<br>◎ Folkskola 7 år eller kortare                                                                                                    |                                             |         |
| Svita karser<br><u>Svenska som</u><br><u>andraspråk, nationell</u> 200p<br><u>delkurs 2</u><br>Totalt: 200 poäng                                                                                  | <ul> <li>Grundskola/enhetsskola/folkskola 8 år eller längre</li> <li>Tvåårig gymnasieskola eller motsvarande tidigare utbildning t ex fackskola/yrkesskola</li> <li>Gymnasieutbildning längre än 2 år</li> <li>Eftergymnasial utbildning</li> <li>Annan utbildning</li> <li>Utbildning</li> <li>Utbildning</li> </ul> | Alla frågor märkta med<br>* måste besvaras! |         |
| Klicka här om du<br><u>vill ha enkla steg för steg</u><br>instruktioner hur Du kan<br>använda denna sida.                                                                                         | Antal år<br>Nuvarande sysselsättning *<br>arbetslös<br>Risk att bli arbetslös<br>Arbetar<br>anne var                                                                                                    |                                             | J       |
|                                                                                                    | Skaffa kunskaper för fortsatta studier     Inträde på arbetsmarknad     Ny befattning eller nytt yrke                                                                                                    |                                             |         |
| <ul> <li>Okade kunskaper i nuvarande yrke</li> <li>Annan orsak</li> <li>Studiemedel *</li> <li>Jag kommer att ansöka om studiemedel</li> <li>Jag kommer inte att ansöka om studiemedel</li> </ul> |                                                                                                    | här                                         |         |
| Utbildningsmål *                                                                                                    |                                                                                                    |                                             |         |
|                                                                                                    | Övrig information                                                                                                    |                                             |         |
| Nästa KIICKA nar nar du svarat pa fragorna.                                                                                                    |                                                                                                    |                                             |         |
|                                                                                                    |                                                                                                    |                                             |         |
|                                                                                                    |                                                                                                    | SV                                          |         |

## Kontrollera dina kontaktuppgifter klicka sedan på "nästa"

| 😯 Vuxenutbildning, Ansökan                                                                                                    | × S https://lifecare.vargarda.se/HCW. × +                                                                    |  |  |  |  |
|----------------------------------------------------------------------------------------------------|----------------------------------------------------------------------------------------------------|--|--|--|--|
| C lifecare.vargarda.se/HCW.Welfare.CC.AdultChoiceWeb/CompleteAndSubmit.aspx?domain=Vargarda_PROC&artifact=e7GD9wO6mhwQ8CCLnSgC0clyde |                                                                                                    |  |  |  |  |
| 👯 Appar  Ny flik 🛞 Brvux                                                                                                    | 🏢 Appar 📀 Ny flik 😛 Brvux 🛐 För vägledare - UH 🔇 Studie- och yrkesvä 🔏 Centrala studiestöd 😻 Vuxenutbildning |  |  |  |  |
| Komplettera och                                                                                                    | 1. Komplettera 2. Kontaktinformation 3. Bifoga dokument 4. Skicka in                                         |  |  |  |  |
| SKICKA ANSOKAN<br><u>Återvänd till kursutbud</u><br>Mina val                                                                         | Kontaktinformation         (* Obligatoriskt fält)         Personnummer       901010-TF10                     |  |  |  |  |
| Sökta kurser                                                                                                    | Förnamn Olle Kontrollora dina kontaktunngiftor                                                               |  |  |  |  |
| andraspråk, nationell 200p<br>delkurs 2<br>Totalt: 200 poäng                                                                         | Adress<br>C/O adress                                                                                         |  |  |  |  |
| ? Hjälpinformation                                                                                                    | Postnummer<br>Postadress<br>Telefon                                                                          |  |  |  |  |
| Klicka här om du<br>vill ha enkla steg för steg<br>instruktioner hur Du kan                                                          | Telefon mobil                                                                                                |  |  |  |  |
| använda denna sida.                                                                                                    | E-postadress epost@telia.se * / / / / / / / / / / / / / / / / / /                                            |  |  |  |  |
|                                                                                                    | Föregående Nästa Klicka här!                                                                                 |  |  |  |  |

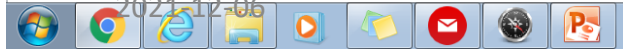

**Bifoga-** Om du läst på en annan skola tidigare behöver vi dina betyg. Du kan ladda upp dem eller skicka dem på posten.

# Om du läst hos oss finns dina betyg redan på skolan- du behöver inte skicka in dem igen. Klicka på "nästa"

| 😯 Vuxenutbildning, Ansökan                                                                                                    | × S https://lifecare.vargarda.se/HCW × +                                                                                                    |                                                                      |   |  |
|----------------------------------------------------------------------------------------------------|----------------------------------------------------------------------------------------------------|----------------------------------------------------------------------|---|--|
| ← → C 🌢 lifecare.vargarda.se/HCW.Welfare.CC.AdultChoiceWeb/CompleteAndSubmit.aspx?domain=Vargarda_PROC&artifact=e7GD9wO6mhwQ8CCLnSgC0clyde                                                                                                    |                                                                                                    |                                                                      |   |  |
| 👬 Appar  Ny flik 😬 Brvu                                                                                                    | 🗰 Appar 📀 Ny filik 😬 Brvux 1 För vägledare - UH 🔇 Studie- och yrkesvä 🖽 Centrala studiestöd 🦉 Vuxenutbildning                                                                                                    |                                                                      |   |  |
| Komplettera och<br>skicka ansökan<br>Atervänd till kursutbud<br>Mina val<br>Sökta kurser<br>Svenska som<br>andraspråk, nationell<br>delkurs 2<br>Totalt: 200 poäng<br>Hjälpinformation<br>Klicka här om du<br>vill ha enkla steg för steg<br>instruktioner hur Du kan<br>använda denna sida. | 1. Komplettera       2. Kontaktinformation       3. Bifoga dokument       4. Skicka in         Bifoga dokument       Här bifogar du dina betyg. Om du inte kan bifoga betygen här, skicka betygskoptor snarast (obligatoriskt) till         Komvux       Kristina Andersson         4/780 Vårgårda       Ofultständig ansökan behandlas inte.         Välj dokument       Välj fil Ingen fil har valts         Beskrivning       Bifoga         Bifogade dokument       Dokumentnamn         Databaspolicy.pdf       test         hbjh.ng       Klicka här! | Bifoga- Skicka med dina<br>betyg om du inte läst hos os<br>tidigare. | S |  |

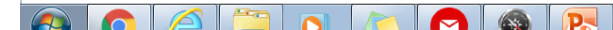

### Kontrollera din ansökan. Om du vill ändra något klicka på "föregående" Allt ok! Klicka på "Skicka"

| 😯 Vuxenutbildning, Ansökan                                                                                                    | × Shttps://lifecare.vargarda.se/HCW. × +                                           |                                                                 |                                       |
|----------------------------------------------------------------------------------------------------|------------------------------------------------------------------------------------|-----------------------------------------------------------------|---------------------------------------|
| ← → C 🔒 lifecare.var                                                                                                    | garda.se/HCW.Welfare.CC.AdultChoiceWeb/CompleteAndSubmit.a                         | aspx?domain=Vargarda_PROC&artifact=e7GD9wO6mhwQ8C               | CCLnSgCOdyde 🔍 🛧 😝 :                  |
| 🚻 Appar 🔇 Ny flik 😬 Brvu                                                                                                    | x 🔰 För vägledare - UH 🔇 Studie- och yrkesvä 🆽 Centrala st                         | tudiestöd 🦉 Vuxenutbildning                                     |                                       |
| Komplettera och                                                                                                    | 1. Komplettera 2. Kontaktinformation 3. Bifoga dokument                            | 4. Skicka in                                                    |                                       |
| Atervänd till kursutbud                                                                                                    | Skicka in                                                                          |                                                                 |                                       |
| Mina val                                                                                                    | Mina val                                                                           |                                                                 |                                       |
| Sökta kurser                                                                                                    | Kurs Skolnamn Grupp<br>Svenska som andraspråk nationell delkurs 2. Komvux SVA GRUV | Studieform Kurskod Poäng<br>DK2 DISTANS S20 Distans GRNSVAB 200 |                                       |
| Svenska som<br>andraspråk pationell 200p                                                                                                    | Totalt: 200 poäng                                                                  |                                                                 |                                       |
| delkurs 2                                                                                                    | Sökande                                                                            |                                                                 |                                       |
| Totalt: 200 poäng                                                                                                    | Olle Test                                                                          |                                                                 |                                       |
|                                                                                                    | epost@telia.se<br>Salem                                                            | 1. Kontr                                                        | ollera så att du valt rått kurs!      |
| ? Hjälpinformation                                                                                                    | Tidigare utbildning                                                                |                                                                 |                                       |
| Klicka här om du<br>vill ha enkla steg för steg                                                                                                    | Utländsk utbildning<br>Extra uppgifter: 9                                          |                                                                 |                                       |
| instruktioner hur Du kan                                                                                                    | Nuvarande sysselsättning                                                           |                                                                 |                                       |
| anvanda denna sida.                                                                                                    | Studerar<br>Extra uppgifter: Sfi                                                   |                                                                 |                                       |
|                                                                                                    | Utbildningssyfte<br>Annan orsak                                                    |                                                                 |                                       |
|                                                                                                    | Studiemedel<br>Jag kommer inte att ansöka om studiemedel                           |                                                                 |                                       |
|                                                                                                    | Utbildningsmål<br>vad                                                              |                                                                 |                                       |
|                                                                                                    | Övrig information                                                                  |                                                                 |                                       |
|                                                                                                    | Bifogade dokument                                                                  |                                                                 |                                       |
|                                                                                                    | Ansökan_Vuxenutbildningen.pdf                                                      |                                                                 |                                       |
|                                                                                                    | Databaspolicy.pdf test                                                             | 2                                                               |                                       |
|                                                                                                    | hhjh.png                                                                           | Z.                                                              |                                       |
|                                                                                                    | ☑ Jag vill ha kvittens på min ansökan till min e-postadress                        |                                                                 |                                       |
|                                                                                                    | Föregående Skicka                                                                  | Allt ok! Klicka här                                             |                                       |
|                                                                                                    |                                                                                    |                                                                 |                                       |
| tryck på föregående ansökan till den e-postadress o                                                                                                    |                                                                                    |                                                                 | <b>5. Faluigu:</b> Du far en kopia pa |
|                                                                                                    |                                                                                    |                                                                 | ansökan till den e-postadress du      |
| Image: State of the state of the state |                                                                                    |                                                                 |                                       |